## 60-938 简易编程

## (静态 IP)

- 一、 激活以太网接口模块和报警主机的通信
  - 输入编程密码 4321
  - 1. 按添加按钮
  - 2. 按选项#按钮
  - 3. 输入 89
  - 4. 按确认
- 二、 设置向网络中心接收机发送报告
  - 1. 按添加按钮
  - 2. 按选项#按钮
  - 3. 输入 90 听到语言提示后
  - 4. 输入1
  - 5. 按确认
- 三、 设置账户号码
  - 1. 按添加按钮
  - 2. 按选项#按钮
  - 3. 输入 07 听到语言提示后
  - 4. 输入"数字账号"如果需要输入字母请参阅主机说明书选项7的详细说明。
  - 5. 按确认
- 四、 设置静态模块 IP 地址
  - 1. 按添加按钮
  - 2. 按选项#按钮
  - 3. 按测试按钮
  - 4. 多次按选项#按钮,听到主机播报"远程选项 7"
  - 5. 输入 IP 地址,比如"192.168.1.103"则直接输入"192168001103"
  - 6. 按确认
- 五、 设置静态路由器 IP 地址
  - 1. 按添加按钮
  - 2. 按选项#按钮
  - 3. 按测试按钮
  - 4. 多次按选项#按钮,听到主机播报"远程选项 8"
  - 5. 输入 IP 地址,比如"192.168.1.1"则直接输入"192168001001"
  - 6. 按确认
- 六、 设置静态子网掩码
  - 1. 按添加按钮
  - 2. 按选项#按钮
  - 3. 按测试按钮
  - 4. 多次按选项#按钮,听到主机播报"远程选项 9"
  - 5. 输入 IP 地址, 比如 "255.255.255.0" 则直接输入 "255255255000"
  - 6. 按确认
- 七、 设置接收机1的IP地址
  - 1. 按添加按钮
  - 2. 按选项#按钮

- 3. 按测试按钮
- 4. 多次按选项#按钮,听到主机播报"远程选项 27"
- 5. 输入 IP 地址,比如"192.168.1.101"则直接输入"192168001101"
- 6. 按确认
- 八、 设置接收机1的通信格式
  - 1. 按添加按钮
  - 2. 按选项#按钮
  - 3. 按测试按钮
  - 4. 多次按选项#按钮,听到主机播报"远程选项 31"
  - 5. 输入1
  - 6. 按确认

## 1号接收机设置:

- 用串口转 USB 线把电脑自带的串口短接
- 安装 SAJ2006 软件
- 安装 OH2000 软件
- 在 SAJ2006 软件中新建用户,并设置通迅格式为 Ademco Contact ID,端口为 COM4
- 在 OH2000 软件中打开 COM1 端口。